## **Comparison of Graphs of Open and Resolved Tasks**

This version of the app's documentation is outdated. Please find the information you're looking for here:

Comparison of Graphs of Open and Resolved Tasks

| Кеу     | Status | Created      | Resolved     |
|---------|--------|--------------|--------------|
| ECS-107 | DONE   | Jun 10, 2019 | Jun 13, 2019 |
| ECS-106 | DONE   | May 31, 2019 | Jun 03, 2019 |
| ECS-105 | DONE   | May 06, 2019 | May 09, 2019 |
| ECS-104 | DONE   | May 26, 2019 | May 28, 2019 |
| ECS-103 | DONE   | May 31, 2019 | Jun 01, 2019 |
| ECS-102 | DONE   | Jun 06, 2019 | Jun 07, 2019 |
| ECS-101 | DONE   | May 29, 2019 | Jun 01, 2019 |
| ECS-100 | DONE   | Jun 04, 2019 | Jun 05, 2019 |
| ECS-99  | DONE   | May 12, 2019 | May 14, 2019 |
| ECS-98  | DONE   | May 07, 2019 | May 10, 2019 |
| ECS-97  | DONE   | May 29, 2019 | May 31, 2019 |
| ECS-96  | DONE   | May 04, 2019 | May 06, 2019 |
| ECS-95  | DONE   | May 01, 2019 | May 02, 2019 |
| ECS-94  | DONE   | May 01, 2019 | May 02, 2019 |

#### The Source Table:

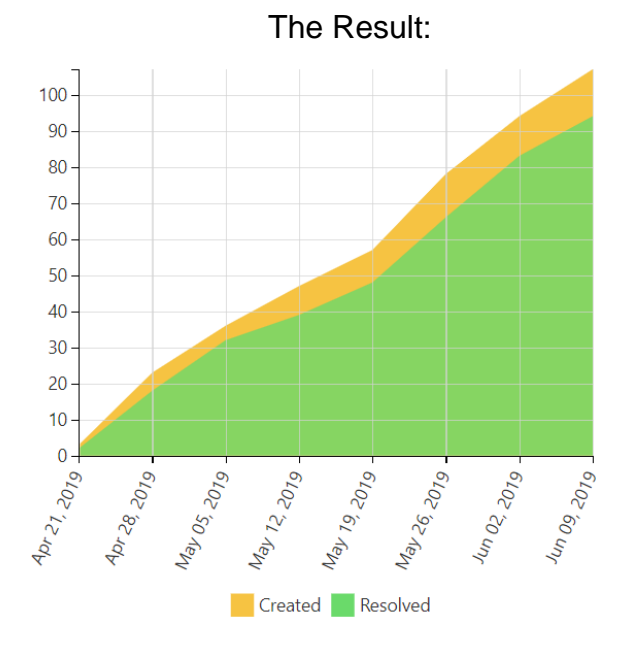

Chart from Table | type = Time Area | column = Created.Resolved | aggregation = Count | datepattern = M dd...

Table Transformer | sql = SELECT 'Created', SUM (TT2.'Count') AS 'Count'ROM T1 AS TT1 JOIN T1 AS TT2 on T

👿 Pivot Table | column = Created | aggregation = Summary | type = Count | sort = false | decimalseparat...

# Macro combination (the chart is based on two transformed pivot tables):

Step 1. Configure Table1:

- 1. Insert the Jira Issues macro.
- 2. Wrap the Jira issues macro in
- the **Pivot Table** macro.3. Wrap the Pivot Table macro in
- the Table Transformer macro.

#### Step 2. Configure Table2:

- 1. Insert the Jira Issues macro.
- 2. Wrap the Jira Issues macro in the Table Filter macro.
- 3. Wrap the Table Filter macro in the **Pivot Table** macro.
- Wrap the Pivot Table macro in the Table Transformer macro.

## Step 3. Wrap Table1 and Table2 in the Chart from Table macro.

| Beller Transformer   sql = SELECT Resolved / SUM (TTZ./Count) AS      Prvot Table   column = Resolved   ISOR = AND   separator = Po      Table Filter   column = Resolved   ISOR = AND   separator = Po                                                                                                    |                                                                                                    |                        |
|----------------------------------------------------------------------------------------------------|----------------------------------------------------------------------------------------------------|------------------------|
| Be Transformer   sql = SELECT "Resolved", SUM (TT2.'Count') AS      Prot Table   column = Resolved   aggregation = Summary   type      Table Filter   column = Resolved   aggregation = Summary   type                                                                                                    |                                                                                                    |                        |
| A second second se      |                                                                                                    |                        |
| le Transformer   sql = SELECT Resolved ; SUM (TT2.'Court) AS  Table   column = Resolved   aggregation = Summary   type  Table Filter   column = Resolved   aggregation = Summary   type                                                                                                    |                                                                                                    |                        |
| Table Filter   column = Resolved   aggregation = Summary   type      Table Filter   column = Resolved   aggregation = Summary   type                                                                                                    |                                                                                                    |                        |
| e Transformer   sql = SELECT 'Resolved', SUM (TT2.'Count') AS to a second and a second and a sec |                                                                                                    |                        |
|                                                                                                    |                                                                                                    |                        |
| A second second se      |                                                                                                    |                        |
| Table   column = Resolved   aggregation = Summary   type  Table Filter   column = Resolved   aggregation = Summary   type  Table Filter   column = Resolved   aggregation = Summary   type  Table Filter   column = Resolved   aggregation = Summary   type                                                                                                    |                                                                                                    |                        |
| e Transformer   sql = SELECT 'Resolved', SUM (TT2.'Count') AS vot Table   column = Resolved   aggregation = Summary   type Table Filter   column = Resolved   soR = AND   separator = Po Table filter   column = Resolved   soR = AND   separator = Po                                                                                                    |                                                                                                    |                        |
| A manufacture of the second second seco      |                                                                                                    |                        |
| te Transformer   sql = SELECT 'Resolved', SUM (TT2.'Count') AS      tot Table   column = Resolved   aggregation = Summary   type      Table Filter   column = Resolved   isOR = AND   separator = Po     tot Table   tot many and the second second secon      |                                                                                                    |                        |
| e Transformer   sql = SELECT 'Resolved', SUM (TT2.'Count') AS wot Table   column = Resolved   aggregation = Summary   type Table Filter   column = Resolved   isOR = AND   separator = Po Table Filter   column = Resolved   isOR = AND   separator = Po Table Filter   column = Resolved   separator = Po Table Filter   column = Resolved   separator = Po Ta |                                                                                                    |                        |
| le Transformer   sql = SELECT 'Resolved', SUM (TT2.'Count') AS livet Table   column = Resolved   aggregation = Summary   type Table Filter   column = Resolved   ISOR = AND   separator = Po                                                                                                    |                                                                                                    |                        |
| e Transformer   sql = SELECT 'Resolved', SUM (TT2.'Count') AS vot Table   column = Resolved   aggregation = Summary   type Table Filter   column = Resolved   ISOR = AND   separator = Po                                                                                                    |                                                                                                    |                        |
| e Transformer   sql = SELECT 'Resolved', SUM (TT2.'Count') AS vot Table   column = Resolved   aggregation = Summary   type Table Filter   column = Resolved   isOR = AND   separator = Po Table filter   column = Resolved   isOR = AND   separator = Vo                                                                                                    |                                                                                                    |                        |
| Table Filter   column = Resolved   IsOR = AND   separator = Po                                                                                                    | T 'Resolved', SUM (TT2.'Count') AS 'Count'FROM<br>ed   aggregation = Summary   type = Count   so                                                                                                    | T1 AS TT1 JOIN T1 AS T |
| Type / Key         Summary         Assigner         Report           0.0000000         Was indexes indexed can balan fragmant?mol?         compare         logitabal           0.0000000         Substance fragmants and taba in fragmant?mol?         compare         logitabal           0.0000000         Substance fragmants and taba in fragmants and taba         compare         logitabal           0.0000000         Supplicity         Substance fragmants and taba in the supplicity for any supplicity         lowaget                                                                                                    | olved   isOR = AND   separator = Point (.)   datep                                                                                                    | oattern = yy-mm-dd   d |
|                                                                                                    | Assipnes Pepoter                                                                                                    |                        |
|                                                                                                    |                                                                                                    |                        |
|                                                                                                    |                                                                                                    |                        |
|                                                                                                    |                                                                                                    |                        |
|                                                                                                    |                                                                                                    |                        |
|                                                                                                    |                                                                                                    |                        |
|                                                                                                    |                                                                                                    |                        |
|                                                                                                    |                                                                                                    |                        |
|                                                                                                    |                                                                                                    |                        |
|                                                                                                    |                                                                                                    |                        |
|                                                                                                    |                                                                                                    |                        |
|                                                                                                    |                                                                                                    |                        |
|                                                                                                    |                                                                                                    |                        |
|                                                                                                    |                                                                                                    |                        |
|                                                                                                    |                                                                                                    |                        |
|                                                                                                    |                                                                                                    |                        |
|                                                                                                    |                                                                                                    |                        |
| 2 USERS 24 Auditorian Indus exclusion profession for a structure for a structure for a st      | Hangdi         Hangdi           Hang Hang         Hang Hang           Hang Hang         Hang Hang           Hang Hang         Hang Hang           Hang Hang         Hang Hang           Hang Hang         Hang Hang           Hang Hang         Hang Hang           Hang Hang         Hang Hang           Hang Hang         Hang Hang           Hang Hang         Hang Hang |                        |
|                                                                                                    |                                                                                                    |                        |

### Macro configuration:

Step 1. Configure Table1:

**Pivot Table:** 

| Row<br>Labels        | Created |
|----------------------|---------|
| Column<br>Labels     | -       |
| Calculated<br>Column | Summary |
| Operation<br>Type    | Count   |

#### Additional parameters:

• Set the Date period aggregation option: Week.

#### Table Transformer:

Use the following SQL query:

SELECT 'Created', SUM (TT2.'Count') AS 'Count' FROM T1 AS TT1 JOIN T1 AS TT2 on TT1.'Created' >= TT2.'Created' GROUP BY TT1.'Created' ORDER BY TT1.'Created'

#### Step 2. Configure Table2:

#### Table Filter:

| Filter<br>Column | Resolved                      |  |
|------------------|-------------------------------|--|
| Filter Type      | Dropdown                      |  |
| Filter<br>Values | Reversed filter '-<br>empty-' |  |

#### **Pivot Table:**

| Row<br>Labels        | Resolved |
|----------------------|----------|
| Column<br>Labels     | -        |
| Calculated<br>Column | Summary  |

| Operation | Count |
|-----------|-------|
| Туре      |       |

#### Additional parameters:

• Set the Date period aggregation option: Week.

#### Table Transformer:

Use the following SQL query:

SELECT 'Resolved', SUM (TT2.'Count') AS 'Count' FROM T1 AS TT1 JOIN T1 AS TT2 on TT1.'Resolved' >= TT2.'Resolved' GROUP BY TT1.'Resolved' ORDER BY TT1.'Resolved'

Step 3. Wrap Table1 and Table2 in the Chart from Table macro.

#### Chart from Table:

| Туре             | Time Area         |
|------------------|-------------------|
| Dates<br>Column  | Created, Resolved |
| Values<br>Column | Count             |

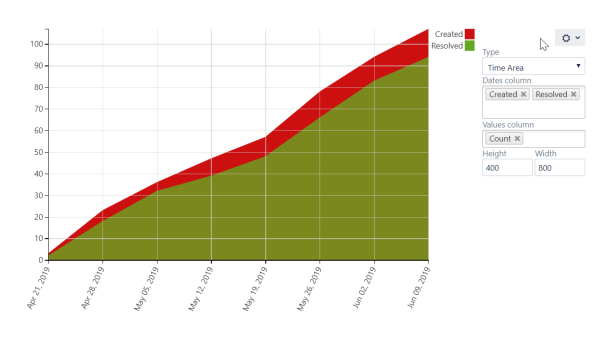